## Movie Clip

## Opgavebeskrivelse

- Åbn filmen *sommerfugl.fla.*
- Vælg Insert > New Symbol > Mopvie Clip.

| Create Nev | v Symbol     |   |
|------------|--------------|---|
| Name:      | flyv         |   |
| Туре:      | Movie Clip   | ~ |
| Folder:    | Library root |   |
|            |              |   |

- Navngiv Movie Clippet flyv.
- Træk billedet af sommerfuglen ind på *Movie Clippets Stage* fra *Library.*
- Indsæt en *keyframe* i frame 10.
- Vælg Transform Tool og gør sommerfuglen smallere dvs. forvræng den.

| _  |          |   |
|----|----------|---|
| 1  | <b>1</b> | 4 |
| ω. | _ D      |   |

| n sommerfugl 🌶 | •••  | • •     |    |       |   |    |       |           |            |    |   |    |   |     |   |  |
|----------------|------|---------|----|-------|---|----|-------|-----------|------------|----|---|----|---|-----|---|--|
| L 1            |      | III   • | 66 | ₽ [:] | 8 | 16 | 0 fps | <u>0.</u> | <u>4</u> s |    |   |    |   |     |   |  |
| mmerfugl.fla × |      |         |    |       |   |    |       |           |            |    |   |    |   |     |   |  |
| 🧲 Scene 1 🛛 🛚  | flyv |         |    |       |   |    |       |           |            | ≝. | 4 | þ, | 1 | 00% | 6 |  |

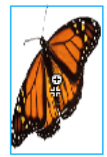

- Placér cursoren mellem frame 1 og 10, højreklik og vælg *Create Classic Tween.*
- Vend tilbage til *Stage* ved at klikke på det lille ikon Scene 1.

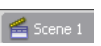

•

Opret her et nyt lag, navngiv det *sommerfugl* og træk Movie Clippet flyv ind fra Library. Placér sommerfuglen på Stage.

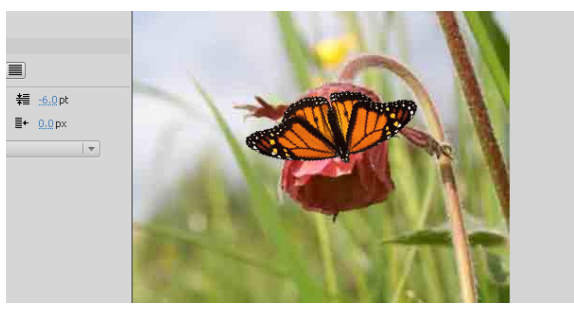

- Forlæng laget til 40 frames, ved at indsætte en *Keyframe* i frame 40.
- Arkivér opgaven. Du skal arbejde videre på den senere.

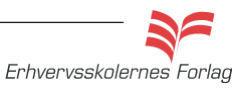